# Turn on Wi-Fi Hotspot With iOS Devices

To set up a personal hotspot on your iPhone or iPad (Wi-Fi + Cellular), go to **Settings** > **Personal Hotspot** and toggle it on (if you don't see Personal Hotspot in Settings, tap **Cellular** > **Personal Hotspot**). Make note of the Wi-Fi password.

| 10:52 -7                             | 1:47 ∜ Jul 🗢 ■)                                                                                                 | 1:43 -7II 568                                                                                                    |  |  |
|--------------------------------------|----------------------------------------------------------------------------------------------------|----------------------------------------------------------------------------------------------------|--|--|
| Settings                             | Contract                                                                                                    |                                                                                                    |  |  |
| -                                    | Cellular Data                                                                                                   | Personal Hotspot                                                                                                    |  |  |
| CA CHLOE                             | Cellular Data Options Roaming Off >                                                                             | Now Discoverable.<br>Other users can look for your shared network using Wi-Fi and<br>Binatorth under the name "CHI OF's IPhone"                                                                                                    |  |  |
| Apple ID, iCloud, iTunes & App Store | Personal Hotspot Off >                                                                                          | blactour under the hame childe's informe.                                                                                                    |  |  |
|                                      | Turn off cellular data to restrict all data to Wi-Fi, including<br>email, web browsing, and push notifications. | Wi-Fi Password                                                                                                    |  |  |
| Airplane Mode                        | AT&T TO CONNECT USING WI-FI                                                                                     |                                                                                                    |  |  |
| S Wi-Fi ZiffDavisNY >                | Wi-Fi Calling Off >                                                                                             | <ul> <li>1 Choose "CHLOE's iPhone" from the Wi-Fi settings on your computer or other device.</li> <li>2 Enter the password when prompted.</li> <li>TO CONNECT USING BLUETOOTH</li> <li>1 Pair iPhone with your computer.</li> <li>2 On iPhone, tap Pair or enter the code displayed on your computer.</li> <li>3 Connect to iPhone from computer.</li> </ul> |  |  |
| Bluetooth On >                       | Calls on Other Devices When Nearby >                                                                            |                                                                                                    |  |  |
| M Cellular                           | Carrier Services >                                                                                              |                                                                                                    |  |  |
| Personal Hotspot Off >               | SIM PIN >                                                                                                    |                                                                                                    |  |  |
|                                      |                                                                                                    | TO CONNECT USING USB                                                                                                    |  |  |
| Notifications                        | Add Cellular Plan                                                                                               | 1 Plug iPhone into your computer.     2 Choose iPhone from the list of network services in                                                                                                    |  |  |
| Sounds & Haptics                     |                                                                                                    | your settings.                                                                                                    |  |  |
| C Do Not Disturb                     | Second Store                                                                                                    |                                                                                                    |  |  |
| Screen Time >                        | . 25                                                                                                    |                                                                                                    |  |  |
|                                      | CALL TIME                                                                                                    |                                                                                                    |  |  |
| O General >                          | Current Period 4 Hours, 47 Minutes                                                                              |                                                                                                    |  |  |
| Control Center >                     | Lifetime 4 Hours, 47 Minutes                                                                                    |                                                                                                    |  |  |
| Display & Brightness                 | Decat Statistics                                                                                                |                                                                                                    |  |  |

Open the Wi-Fi menu on the device you need to connect to the internet. Look for your iOS device (ex: PCMag's iPhone), tap it, and enter the password that appears on your iPhone's Personal Hotspot screen.

Your secondary device should now be able to surf the web (and consume mobile data). To disconnect, toggle Personal Hotspot to off on your iOS device.

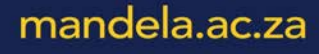

### Samsung

Below you can see what it looks like on a Samsung Galaxy S8 running <u>Android 9.0 Pie</u>. You can either pull down and tap the Mobile Hotspot option in the menu to activate. Or navigate to **Connections > Mobile Hotspot and Tethering > Mobile Hotspot** and toggle it on. A pop-up window will appear, where you can find the Wi-Fi password for devices that want to connect.

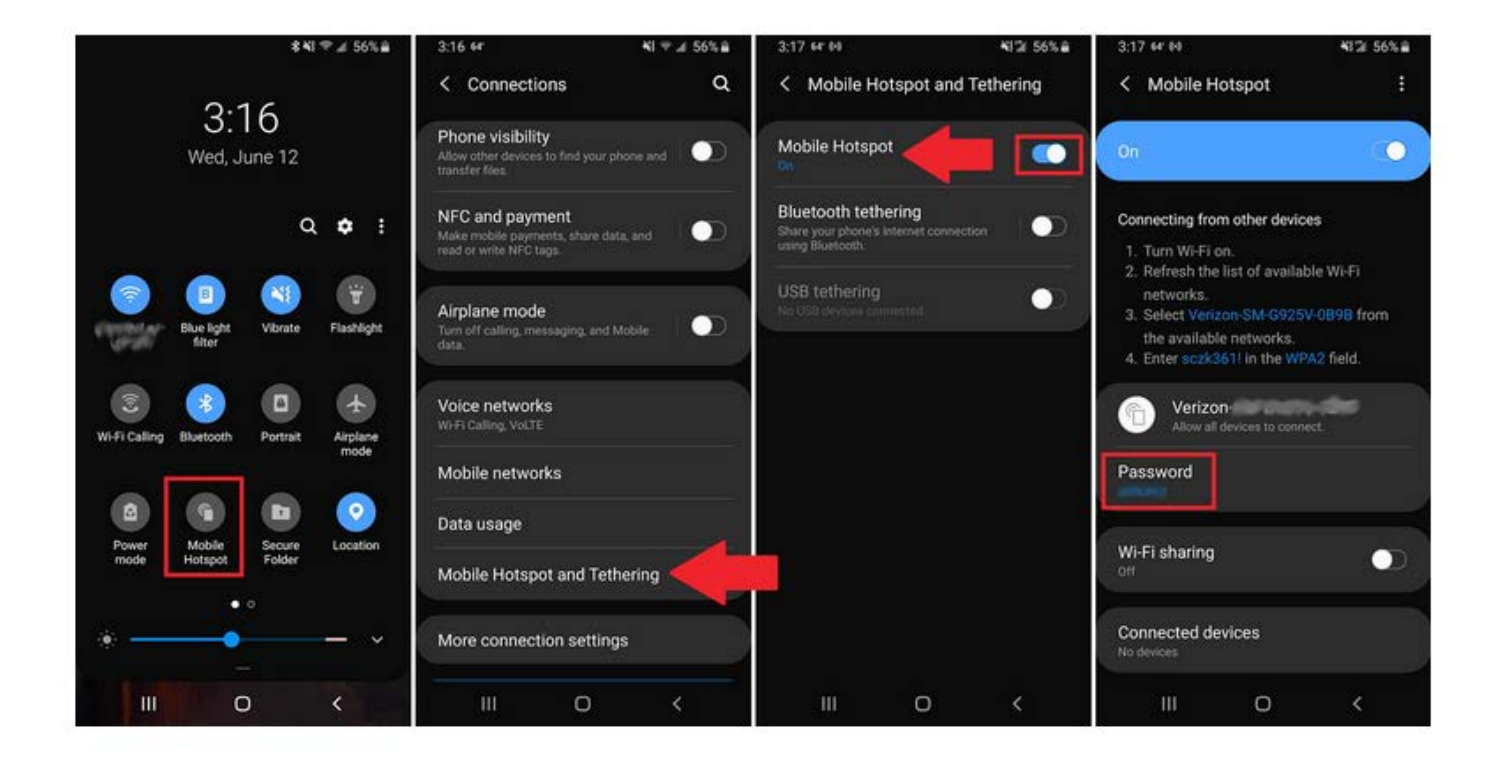

## Change the World

### Huawei

Navigate to **Settings > Wireless & networks > Tethering & portable hotspot > Portable Wi-Fi hotspot**. Choose Configure Wi-Fi hotspot to set a name, security setting, and password for your hotspot, then tap Save.

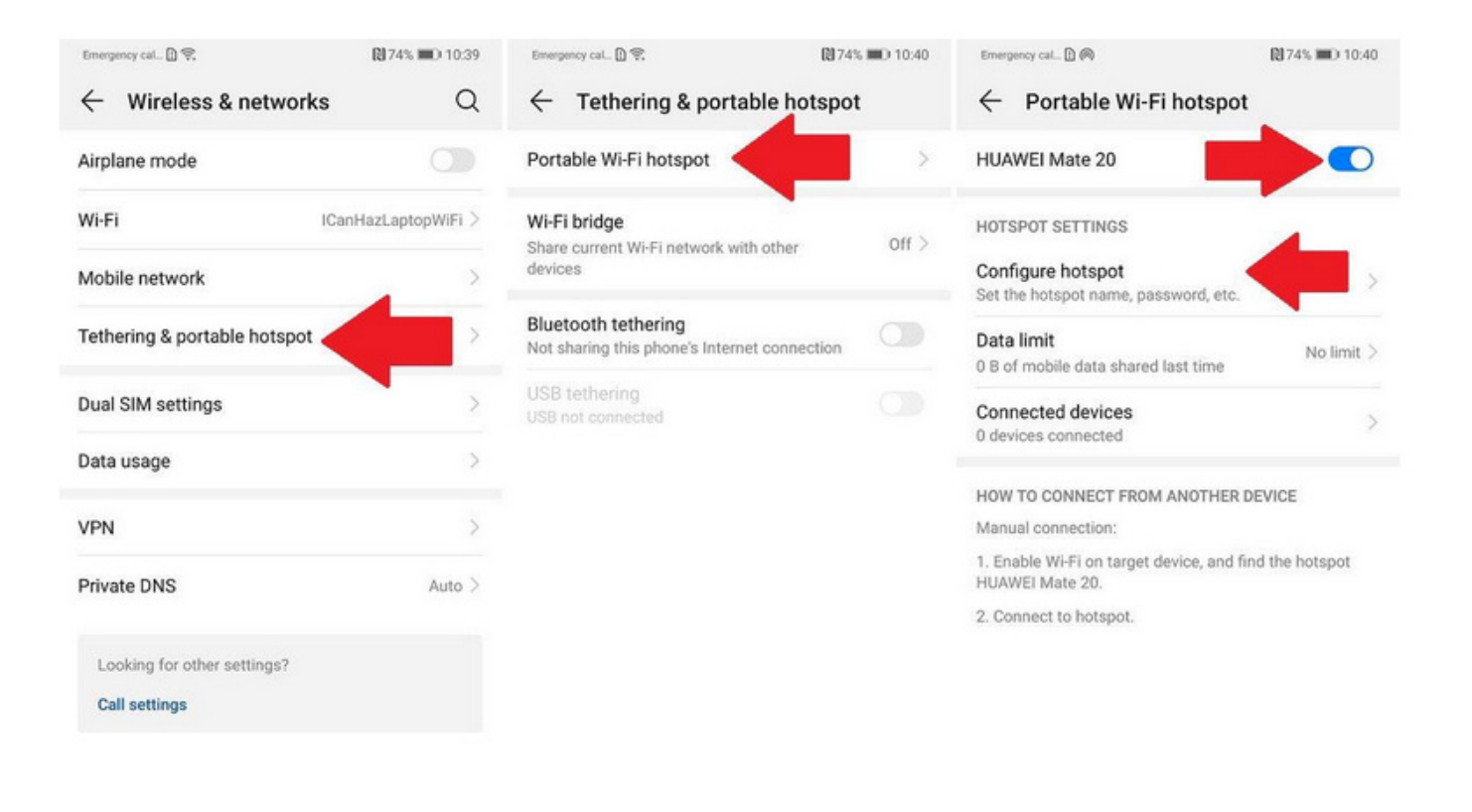

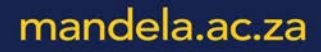

#### Connect to WiFi Hotspot

Secured

(a

Wi-Fi

Network & Internet settings

⇔

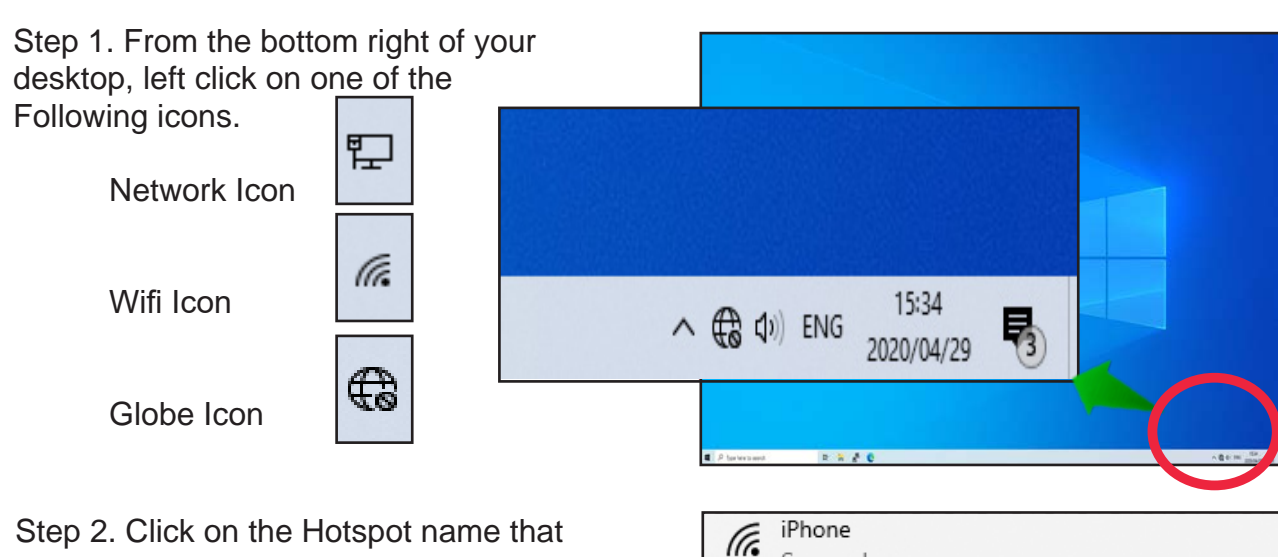

Step 2. Click on the Hotspot name that matches your network name on your phone.

Step 3. Check Connect automatically.

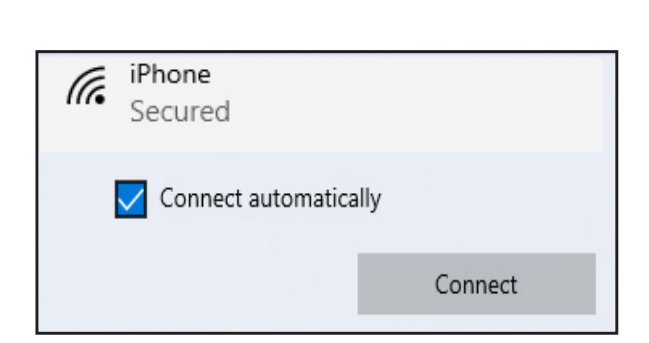

Change settings, such as making a connection metered.

Airplane mode hotspot

(p)

Mobile

| Step 4. Enter your key or WiFi Password from your phone and click next. | ſ. | iPhone<br>Secured                                         |            |  |
|-------------------------------------------------------------------------|----|-----------------------------------------------------------|------------|--|
|                                                                         | Er | nter the network se                                       | curity key |  |
|                                                                         |    | •••••                                                     | ୕          |  |
|                                                                         | Yo | You can also connect by pushing the button on the router. |            |  |
|                                                                         |    | Next                                                      | Cancel     |  |

### Change the World

#### Step 5. Left Click on Properties

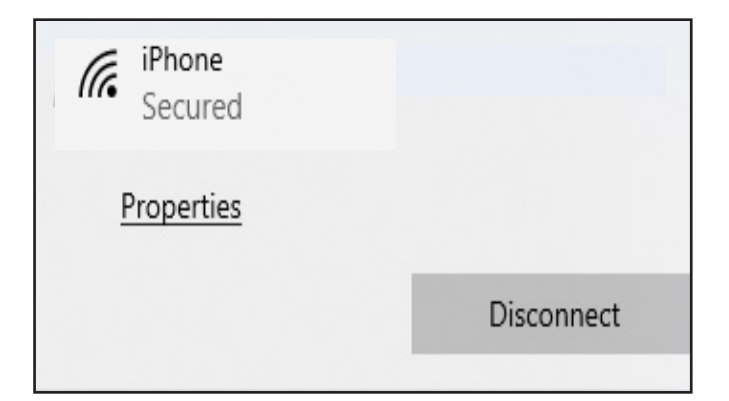

#### Step 6. Left click on the Private Button.

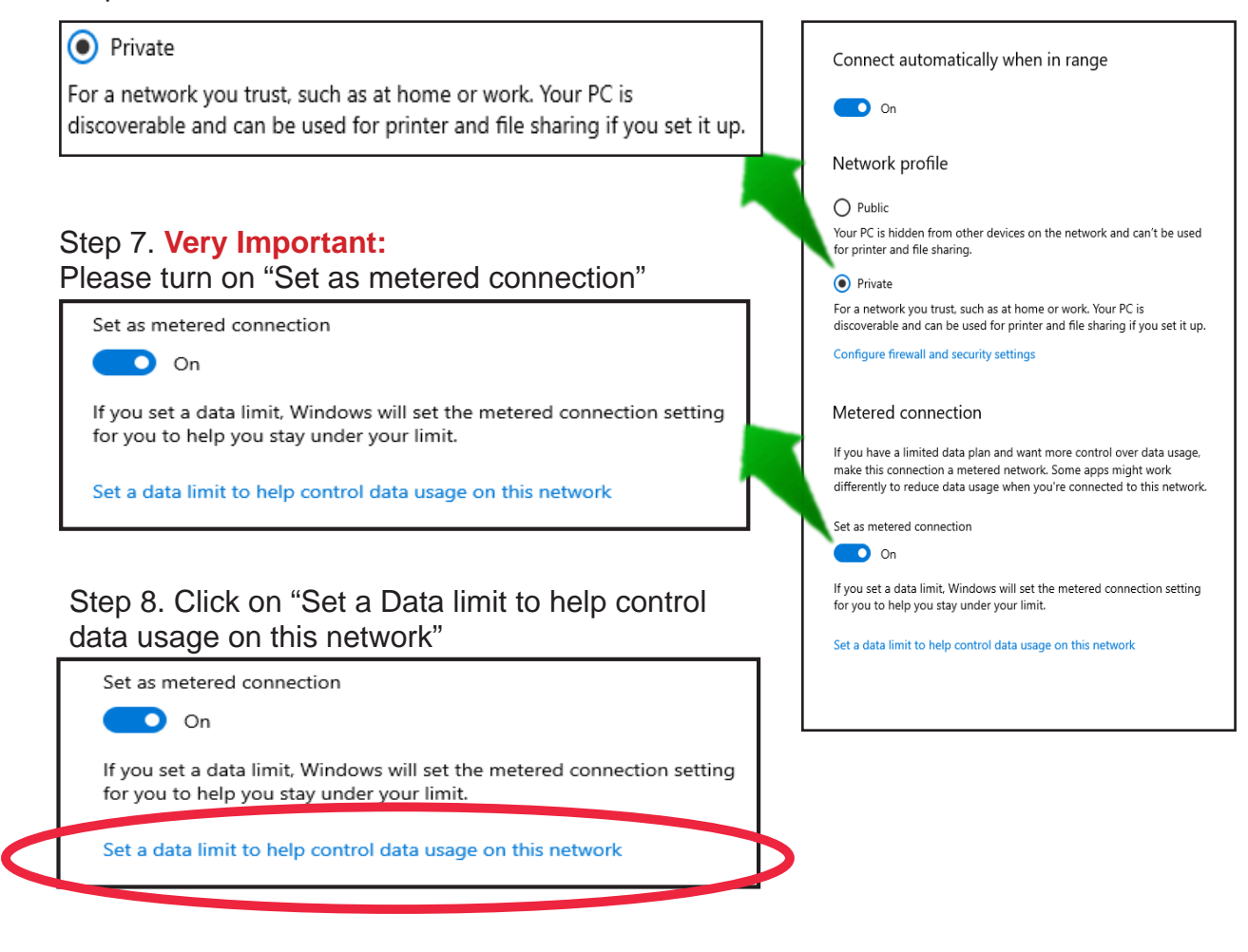

#### Step 9. Click the "Always" button

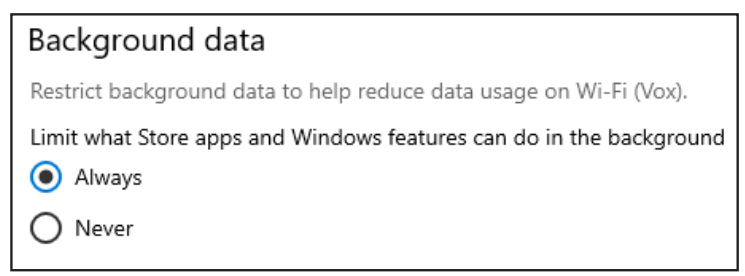